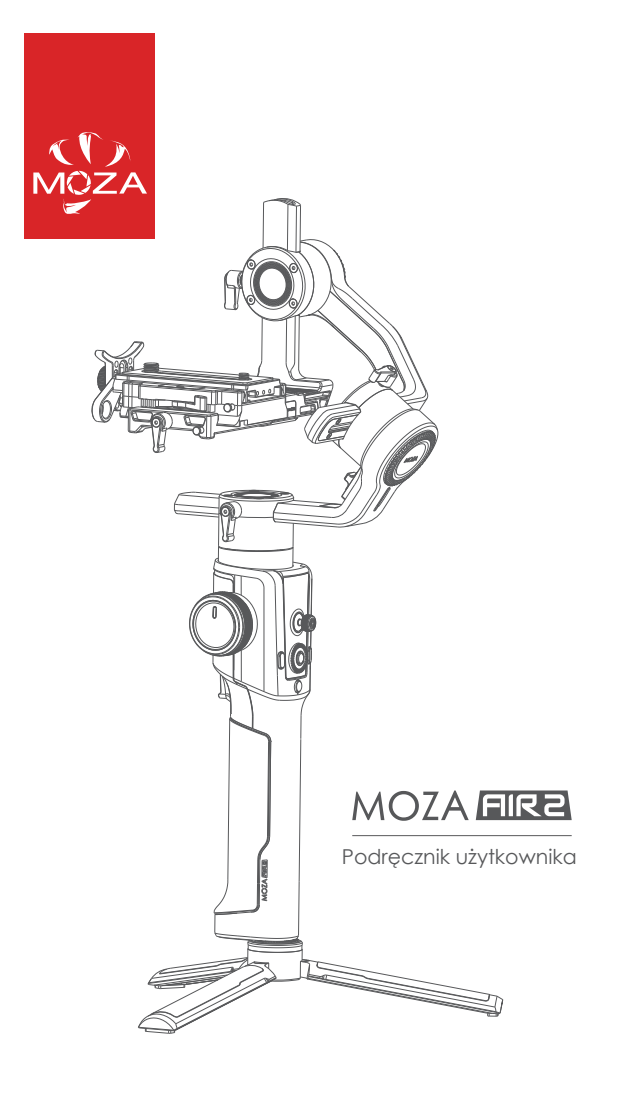

## Spis treści

| Opis MOZA AIR 2 1                         |
|-------------------------------------------|
| Montaż gimbala AIR 22                     |
| Montaż statywu2                           |
| Montaż akumulatorów2                      |
| Montaż aparatu                            |
| Podłączanie przewodu sterowania aparatem4 |
| Montaż wspornika prętowego4               |
| Montaż płytek podnoszących5               |
| Regulacja wyważenia                       |
| Blokada osi przechyłu prawa/lewa6         |
| • Wyważanie aparatu                       |
| Wyważanie osi przechyłu6                  |
| Wyważenie osi przechyłu prawa/lewa        |
| Wyważanie osi panoramowania7              |
| Przyciski i wyświetlacz OLED              |
| Funkcje przycisków:                       |
| Główny interfejs                          |
| Opis funkcji                              |
| Sterowanie aparatem                       |
| • Moc silnika                             |
| Tryb FPV i tryb sportowy                  |
| Pozycjonowanie ręczne15                   |
| Dostosowanie funkcji przycisków15         |
| • Kalibracja czujnika17                   |
| Ustawianie języka                         |
| Zarządzanie konfiguracją użytkownika      |
| Zarządzanie                               |
| • Łączenie ze smartfonem i komputerem     |
| Montaż uchwytu na telefon                 |
| Uaktualnienie oprogramowania sprzętowego  |
| Specyfikacje                              |

# Opis MOZA AIR 2

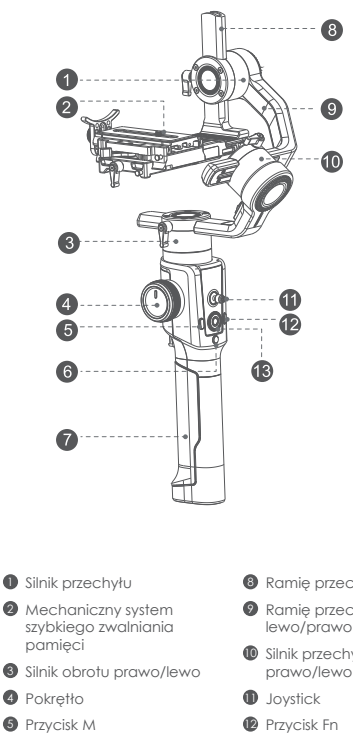

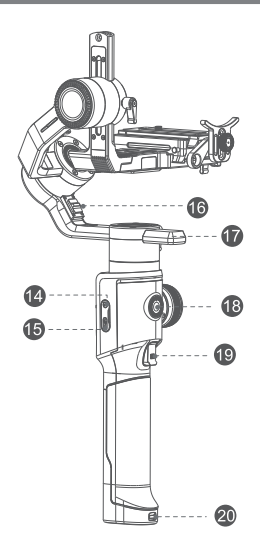

- B Port strojenia/uaktualnienia oprogramowania sprzętowego
- 🚯 Blokada silnika przechyłu prawo/lewo
- Ramie panoramowania
- Port rozszerzeń 3/8"
- Inteligentny wyzwalacz
- Blokada pokrywy akumulatora

- 4 Pokretło
- 6 Przycisk M
- 6 Włacznik
- Pokrywa akumulatora

- 8 Ramie przechyłu
- Ramię przechyłu lewo/prawo
- Silnik przechyłu prawo/lewo
- 13 Tarcza
- Port zasilania DC

## Montaż gimbala AIR 2

## Montaż statywu

W dolnej części rękojeści znajdują się dwa otwory śrubowe: otwór 1/4" do montażu mini statywu oraz port 3/8" do montażu większych akcesoriów, np. slidera lub dużego statywu. Wkręcić mini statyw i rozidzyć go zgodnie z poniższą ilustracją.

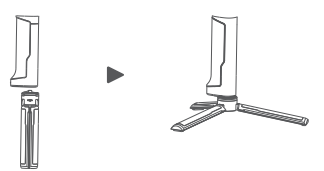

## Montaż akumulatorów

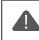

Uwaga: Należy odpowiednio podłączyć bieguny akumulatora, aby uniknąć zwarcia.

 a. Delikatnie przytrzymać pokrywę akumulatora, przesunąć blokadę w dół, przesunąć pokrywę w sposób ukazany poniżej, a następnie zwolnić blokadę.

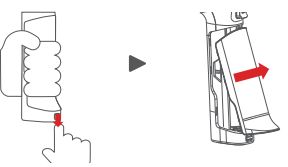

b. Po kolei zamontować akumulatory w sposób ukazany na ilustracji.

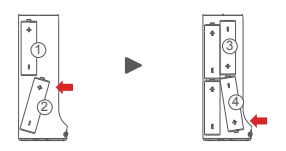

c. Założyć pokrywę akumulatorów.

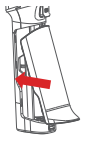

## Montaż aparatu

Δ

Płytka szybkozłączna gimbala Air 2 posiada dwie śruby. Należy wybrać jedną z nich w zależności od używanego typu aparatu. Płytkę szybkozłączną można montować w dowolnym kierunku. Podczas montażu aparatu należy sprawdzić, czy obiektywu ieznacznie wychodzi poza płytkę szybkozłączną, aby zachować miejsce na wspornik obiektywu oraz łącznik drążkowy.

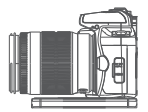

- Po zamocowaniu aparatu na płytce szybkozłącznej należy poluzować dźwignię A i wsunąć płytkę na podstawę. Płytkę szybkozłączną można montować od tyłu i przodu.
- Po zwolnieniu blokady 1 oraz 2 urządzenie jest w przybliżeniu wyważone w obu kierunkach.

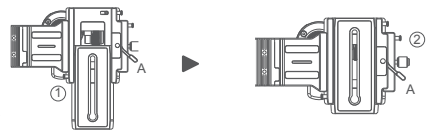

 Nacisnąć blokadę 1, co pozwoli na usunięcie płytki szybkozłącznej w kierunku ukazanym poniżej.

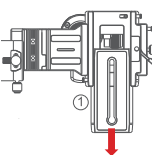

 Nacisnąć blokadę 1, przesunąć płytkę w sposób ukazany poniżej, a następnie nacisnąć blokadę 2, gdy płytka jest ustawiona na samym końcu. Płytka szybkoztączna zostanie usunięta w odwrotnym kierunku.

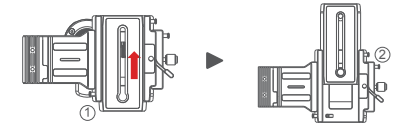

Uwaga: Najlepsze efekty można osiągnąć przy użyciu wspornika obiektywu.

## Podłączanie przewodu sterowania aparatem

W skrzynce narzędziowej znajdują się cztery różne przewody.

- a. Przewód M3C-Mini: do aparatów wyposażonych w port Mini, np. Canon 5D3 itd.;
- b. Przewód M3C-Micro: do aparatów wyposażonych w port Micro, np. Canon 5D4 itd.;
- Przewód MCSC-Remote: do aparatów marki Panasonic wyposażonych w port 2,5 mm, np. GH3, GH4 itd.;
- d. Przewód MC\$C-Multi: do aparatów marki Sony wyposażonych w port Multi, np. A7s II, A7 III itd.;
- e. Przewód MCSC-Multi/C: do aparatów marki Sony wyposażonych w port Multi i port zasilania USB, np. A7s II, A7 III itd.

Podłączyć jeden koniec przewodu sterowania do portu CAM CTRL na gimbalu Air 2, a drugi do portu sterowania w aparacie. Na ekranie OLED ukaże się ikona aparatu. Następnie takie czynności jak ustawianie parametrów, zapis filmów wideo lub ustawianie ostrości śledzenia można wykonywać bezpośrednio za pomocą gimbala.

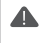

Uwaga:

 Informacje dotyczące różnych modeli aparatów i obiektywów podano na stronie 11.
 Jeśli nie ma możliwości sterowania poprzez złącze USB, na ekranie nie pojawi się ikona aparatu. Należy wtedy manualnie wybrać protokół sterowania danym aparatem.

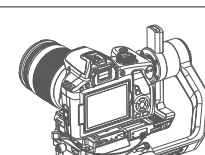

## Montaż wspornika prętowego

Wspornik należy zamontować przed ustawieniem ostrości śledzenia.

Najpierw należy w tym celu przygotować łącznik, śruby M3x10 oraz klucz imbusowy. Zamocować łącznik w przedniej lub tylnej części płytki szybkozłącznej za pomocą śrub M3x10, a następnie wkręcić wspornik w łącznik.

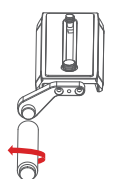

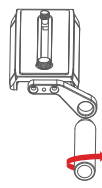

W przypadku montażu po lewej stronie należy dopasować kołek łącznika do otworu na śrubę we wsporniku, a następnie dokręcić wspornik w kierunku przeciwnym do ruchu wskazówek zegara. W przypadku montażu po prawej stronie należy dopasować otwór na śrubę w łączniku do kołka we wsporniku, a następnie dokręcić wspornik w kierunku zgodnym z ruchem wskazówek zegara.

Uwaga: 1. Zamontować wspornik i jego łącznik w sposób ukazany powyżej, aby zapobiec upadkowi sprzętu. 2. Nie montować ze sobą dwóch wsporników w celu wykonania przedłużki.

## Montaż płytek podnoszących

Δ

Płytki podnoszące należy zamontować, gdy:

- a. aparat jest zbyt krótki, aby wyważyć oś przechyłu;
- b. obiektyw jest zbyt krótki, aby zamontować funkcję ostrości śledzenia;
- c. funkcję ostrości śledzenia należy zamontować do obsługi funkcji oddalania/przybliżania widoku.

Uwaga: Jeśli łącznik prętowy został zamocowany przed zamontowaniem płytek podnoszących, należy go zdemontować.

Zamocować płytki podnoszące w otworach na śruby na obu końcach płytki szybkozłącznej, a następnie w ten sam sposób zamocować drugą płytkę szybkozłączną na płytkach podnoszących.

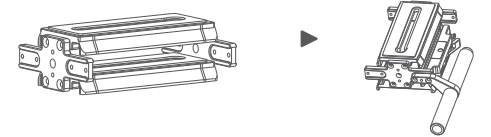

Płytki podnoszące posiadają także otwory na śruby do montażu łącznika prętowego.

## Regulacja wyważenia

4

Uwaga: Aby ułatwić proces wyważania, należy zapoznać się z opisem funkcji kontroli wyważania Air 2 podanym na str. 16.

#### Blokada osi przechyłu prawa/lewa

Przesunąć blokadę silnika przechyłu prawa/lewa w położenie końcowe, a następnie obrócić ramię przechyłu prawa/lewa w położenie ukazane poniżej, co spowoduje jego automatyczne zablokowanie.

Uwaga: Jeśli ramię przechyłu prawa/lewa po zablokowaniu nakłada się na ramię panoramowania, należy najpierw odblokować silnik przechyłu prawa/lewa.

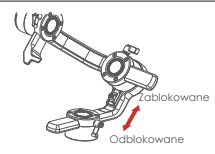

## Wyważanie aparatu

- a. Zamontować aparat na gimbalu Air 2, a następnie puścić ją, aby sprawdzić, czy jej ciężar w części dolnej lub górnej nie przeważy gimbala.
- b. Jeśli jest zbyt ciężka w części dolnej, należy poluzować pokrętło, aby przesuwać podstawę szybkozłączną do przodu, aż obiektyw także będzie skierowany do przodu.
- c. Jeśli jest zbyt ciężka w części górnej, należy poluzować pokrętło, aby przesuwać podstawę szybkozłączną do tyłu, aż obiektyw będzie skierowany do przodu.
- d. Dokręcić pokrętło.

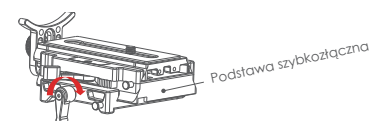

## Wyważanie osi przechyłu

- a. Tak obrócić aparat, aby obiektyw był skierowany w górę, a następnie puścić go, aby sprawdzić kierunek jego wychylenia.
- b. Poluzować pokrętło 1 na silniku przechyłu, aby przesuwać ramię przechyłu 2, aż aparat będzie nieruchomy, bez przechylania go w górę lub w dół.
- c. Dokręcić pokrętło 1.

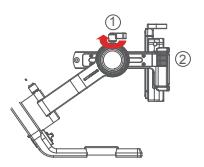

## Wyważenie osi przechyłu prawa/lewa

- a. Ustawić przełącznik blokady silnika przechyłu prawa/lewa w pozycji odblokowania.
- b. Puścić urządzenie, aby sprawdzić kierunek wychylenia osi przechyłu prawa/lewa.
- c. Poluzować pokrętło osi przechyłu prawa/lewa 1, aby przesuwać ramię przechyłu prawa/lewa 2, aż bedzie ono nieruchome.
- c. Dokręcić pokrętło 1.

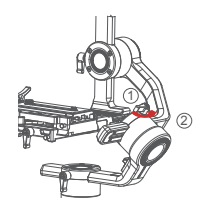

#### Wyważanie osi panoramowania

- a. Tak chwycić gimbal Air 2, aby ustawić go w poziomie, tzn. aby wypoziomować ramię panoramowania. Puścić urządzenie, aby sprawdzić kierunek wychylenia aparatu.
- b. Poluzować pokrętło 1 na silniku panoramowania. Przesuwać ramię panoramowania 2 w lewo lub w prawo, aż zostanie wypoziomowane.
- c. Dokręcić pokrętło 1.

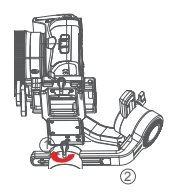

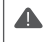

Uwaga: Niewyważenie osi panoramowania może powodować jej rozgrzanie oraz brak możliwości poprawnego korzystania z trybu incepcji.

# Przyciski i wyświetlacz OLED

## Funkcje przycisków:

| Przycisk    | Obsługa                     | Funkcja                             | Funkcja niestandardowa          |                                     |                       |               |                                   |                       |                                           |  |
|-------------|-----------------------------|-------------------------------------|---------------------------------|-------------------------------------|-----------------------|---------------|-----------------------------------|-----------------------|-------------------------------------------|--|
|             | 1 x                         |                                     | nie dot.                        | Ostrość                             | Zdjecie               |               |                                   |                       | To samo                                   |  |
|             | 2 x                         | Wyśrodkowanie                       | nie dot.                        | Wyśrodkowanie                       | Selfie                |               |                                   |                       | To samo                                   |  |
| Wyzwalacz   | 3 х                         | Selfie                              | nie dot.                        | Wyśrodkowanie                       | Selfie                |               |                                   |                       | To samo                                   |  |
|             | Przytrzymać                 | Sledzenie<br>w poziomie<br>i pionie | nie dot.                        | Sledzenie<br>w poziomie<br>i piopie | Pełna blokada         | Tryb sportowy | Tryb FPV                          | _                     | To samo                                   |  |
|             | 1 x                         | Nagrywanie<br>obrazu wideo          |                                 |                                     | —                     |               | —                                 | —                     | To samo                                   |  |
| Włącznik    | 2 x                         | Robienie zdjęć                      |                                 |                                     |                       |               |                                   |                       | To samo                                   |  |
|             | 3 sek.                      | Wł./Wył.                            |                                 |                                     |                       |               |                                   | —                     | To samo                                   |  |
| Pokrętło    | Obrócić                     | Silnik ustawiania<br>ostrości 1     | Silnik ustawia-<br>nia ostrości | Silnik ustawiania<br>ostrości 2     | E-focus               | Oś przechyłu  | Oś<br>przechyłu<br>prawo/<br>lewo | Oś panora-<br>mowania | To samo                                   |  |
| Przycisk M  | 1 x                         | Obrotowy<br>przełącznik<br>trybów   | _                               | —                                   | —                     | _             |                                   | —                     | To samo                                   |  |
|             | 1 x                         | Tryb sportowy                       |                                 |                                     |                       |               |                                   |                       | To samo                                   |  |
|             | 2 x                         | Tryb incepcji                       |                                 |                                     |                       |               |                                   |                       | To samo                                   |  |
| Przycisk Fn | 3 x                         | Tryb FPV                            |                                 |                                     |                       |               |                                   | —                     | To samo                                   |  |
|             | 3 sek.                      | Dostrajanie<br>automatycznie        | —                               | —                                   | —                     | —             |                                   | —                     | To samo                                   |  |
| lowstick    | Przesunąć<br>w góre/w dół   | Ruch osi przechyłu                  | Oś przechyłu                    | Oś przechyłu<br>prawo/lewo          | Os panoramo-<br>wania | —             | —                                 | —                     | To samo                                   |  |
| JOYSIICK    | Przesunąć w lewo/w<br>prawo | Ruch osi panora-<br>mowania         | Oś przechyłu                    | Oś przechyłu<br>prawo/lewo          | Os panoramo-<br>wania | —             | —                                 | —                     | To samo                                   |  |
| Górny       | 1 x                         | Wartość końcowa                     | —                               | —                                   | —                     | —             | —                                 | —                     | Opcja -<br>w góre                         |  |
|             | 2 x                         | Śledzenie w pionie                  |                                 |                                     |                       |               |                                   |                       |                                           |  |
|             | 1 x                         | AV                                  |                                 |                                     |                       |               | —                                 | —                     | Opcja - w dół                             |  |
| Dolny       | 2 x                         | Sledzenie<br>w poziomie             | —                               |                                     | —                     | —             | —                                 | —                     | —                                         |  |
|             | 1 x                         | ISO                                 |                                 |                                     |                       |               |                                   |                       | Powrót                                    |  |
| Lewy        | 2 x                         | Sledzenie w lewo/<br>prawo          | —                               |                                     | —                     |               | —                                 | —                     | —                                         |  |
| Prawy       | 1 x                         | Podgląd - wejście/<br>wyjście       | —                               |                                     |                       | —             | _                                 | _                     | Potwierdze-<br>nie/kolejne<br>menu        |  |
|             | 1 x                         | Wejście do menu                     |                                 |                                     |                       |               | —                                 | —                     | To samo                                   |  |
| Przycisk    | 3 х                         | Język                               |                                 |                                     |                       |               | —                                 | —                     | To samo                                   |  |
| menu        | 3 sek.                      | Uśpienie/<br>aktywacia              | —                               |                                     | —                     |               |                                   |                       | To samo                                   |  |
| Tarcza      | Obrócić                     | Prędkość śledzenia                  | _                               | —                                   | —                     | —             | -                                 | _                     | Regulacja od-<br>powiedniego<br>parametru |  |
| Combo       | Menu + zasilanie            | Tryb uaktualnienia                  |                                 |                                     |                       |               |                                   |                       |                                           |  |

#### Główny interfejs

- A: Tryby robocze inteligentnego pokrętła
  - 🗈 Sterowanie zewnętrznym silnikiem ostrości śledzenia 1
  - Sterowanie zewnętrznym silnikiem ostrości śledzenia 2
  - Elektroniczne ustawianie ostrości śledzenia
  - 💿 Sterowanie osią przechyłu
  - Sterowanie osią przechyłu prawo/lewo
  - Sterowanie osią panoramowania
- B: Stan połączenia z silnikiem ustawiania ostrości. Ikona jest wyświetlona jedynie po połączeniu. Jednocześnie można podłączyć maksymalnie dwa silniki.
- C: Stan połączenia z aparatem. Ikona jest wyświetlona jedynie po połączeniu z portem USB.
- D: Poziom naładowania akumulatora. Każdy posek pokazuje 25% poziomu naładowania akumulatora. Rozładowany akumulator należy naładować w odpowiednim czasie.
- E: Wartość prędkości śledzenia: 0 100. Obrót tarczy zmienia ustawienie.
- F: Stan śledzenia
  - L: Blokada. Oś jest zablokowana i nie śledzi obiektu.
  - F: Tryb śledzenia. Oś śledzi obiekt.
  - Q: Tryb sportowy

| A  | В     | C  | D     |
|----|-------|----|-------|
| F1 | F1 F2 | Ô  | IIII) |
|    | Tilt  | 50 | L     |
|    | Roll  | 50 | L     |
|    | Pan   | 50 | F     |
| _  |       | -  | -     |

## Opis menu

| 11     | 12        | 13           | 4                                   | 15            | Wartość     | Funkcia                                                                                                    |
|--------|-----------|--------------|-------------------------------------|---------------|-------------|----------------------------------------------------------------------------------------------------|
| L 1    | LZ        | Przewód miac | nuddi.                              |               | +           | Ustaw rodzaj polaczonia z uniworzalnym przewodom miagwki.                                                                                                    |
|        | wybór     | Fizewou migu | IWKI                                |               |             | usiaw rouzaj pordezenia z oniwersannym przewodem migawki                                                                                                    |
|        |           | MCSC-Multi   |                                     |               | *           | Ustaw rodzaj połączenia z portem Sony-Multi                                                                                                    |
|        |           | MCSC-Multi/C |                                     |               | *           | Ustaw rodzaj połączenia z portem Sony-Multi i zasilaniem                                                                                                    |
| 1 .    |           | MCSC-Remot   | e                                   |               | +           | Ustaw rodzaj połaczenia z portem Panasonic-Remote port                                                                                                    |
| aparat |           | M3C-USB      |                                     |               | +           | Ustaw rodzaj połaczenia z portem USB                                                                                                    |
|        |           | 100 000      | -                                   |               | 20.10/400   | Ustan rodzaj polgezonia z ponom obb                                                                                                    |
|        |           | 150          |                                     |               | 32106400    | usidw wariosc iso aparatu                                                                                                    |
|        | parametr  | wartosc konc | owa                                 |               | 301/8000    | ustaw migawkę aparatu                                                                                                    |
|        |           | AV           |                                     |               | F1-F22      | Ustaw przysłonę aparatu                                                                                                    |
|        |           | przełacznik  |                                     |               | ? /ok       | Włacz/wyłacz silnik                                                                                                    |
|        |           |              | automatyczny                        | a dostrajanja | 2 /ok       | dostrajanje/dostrajany                                                                                                    |
|        |           |              | Goromarycan                         | bardto lokki  | *           | Ustaw paziem dinika na minimum                                                                                                    |
|        |           |              |                                     | DUI UZO IEKKI |             | usidw pozioni siinika na miniminin                                                                                                    |
|        |           |              |                                     | swiatło       | *           | Ustaw poziom silnika na lekki                                                                                                    |
|        |           |              | poziom                              | średni        | *           | Ustaw poziom silnika na średni                                                                                                    |
|        |           |              |                                     | cieżki        | *           | Ustaw poziom silnika na cieżki                                                                                                    |
| 1      |           | moc          | 1                                   | bardzo cieżki | V*V         | Ustaw poziom silnika na bardzo cieżki                                                                                                    |
|        | silnik    |              |                                     | przechuł      | 0.100 ust   | Ustaw moc silnika przechyłu                                                                                                    |
|        | ann nix   |              |                                     | przochył      | 0 100 051.  | osidiri moo sii ilka pizooni no                                                                                                    |
|        |           |              | niestandar-                         | przecnyr      | 0-100 ust.  | Ustaw moc silnika przechyłu prawo/lewo                                                                                                    |
|        |           |              | dowe                                | prawo/lewo    |             |                                                                                                    |
|        |           |              | dowe                                | panoramo-     | 0.100       | United and a station of a second second se                                                                                                    |
|        |           |              |                                     | wanie         | 0-100 USI.  | usiaw moc siinika panoramowania                                                                                                    |
|        |           |              | przechuł                            |               | 0.100 ust   | Ustaw filtr silaika przechyłu                                                                                                    |
|        |           | Ella-        | pizocityi                           |               | 0.100.031.  | Ustavy film similika przecinyto                                                                                                    |
|        |           | 100 r        | przecnyr prav                       | /0/iewo       | U-100 USI.  | usiaw iliir siinka pizecnyu prawo/iewo                                                                                                    |
|        | L         |              | panoramowa                          | nie           | U-TUU UST.  | ustaw titr sinika panoramowania                                                                                                    |
| 1      |           |              | przechył                            |               | Wł./Wył.    | Wejdź/wyjdź z trybu śledzenia w pionie                                                                                                    |
| 1      | 1         | przełacznik  | przechył praw                       | /o/lewo       | Wł./Wył.    | Weidź/wyidź z trybu śledzenia w prawo/lewo                                                                                                    |
| 1      |           |              | nanoramowa                          | nie           | Wł /Wvł     | Weidź/wyidź z trybu śledzenia w poziomie                                                                                                    |
|        |           |              | panoranowa                          | 110           | 0.100       | Helper and the first and the second and the second second se |
|        |           |              | przecnył                            |               | 0-100 USI.  | usiaw prędkość siedzenia siinika przechyłu                                                                                                    |
|        | sledzenie | silnika      | przechył praw                       | /o/lewo       | 0-100 ust.  | Ustaw prędkość śledzenia silnika przechyłu prawo/lewo                                                                                                    |
|        |           |              | panoramowa                          | nie           | 0-100 ust.  | Ustaw prędkość śledzenia silnika panoramowania                                                                                                    |
|        |           | strefa       | przechył                            |               | 0-100 ust.  | Ustaw kat rozpoczecja śledzenia silnika przechyłu                                                                                                    |
|        |           |              | przechuł prow                       | 0/1000        | 0.100 ust   | Ustaw kat rozpoczecja śledzenia silnika przechyłu prawo/lewo                                                                                                    |
|        |           | nieczułości  | przecnyr pruv                       | nio           | 0.100.031.  | Ustaw kat rozpoczęcia ślodzenia sinika przecnyłe prawo/iewo                                                                                                    |
|        |           |              | panoramowa                          | nie –         | 0-100       | usiaw kai rozpoczęcia sieuzenia sinika panoramowania                                                                                                    |
|        |           |              |                                     |               | przechył/   |                                                                                                    |
|        |           |              |                                     |               | przechył    |                                                                                                    |
|        |           | joystick     | funkcja                             | lewa-prawa    | prawa-lewa/ | Fizesofi joyslick w lewo/prawo, aby sterowac obrotern pizy                                                                                                    |
|        |           |              |                                     |               | nanoramo.   | przechyle/przechyle prawa-lewa/panoramowaniu                                                                                                    |
|        |           |              |                                     |               | parioranio  |                                                                                                    |
|        |           |              |                                     |               | wanie       |                                                                                                    |
|        |           |              |                                     |               | przechył/   |                                                                                                    |
|        |           |              |                                     |               | przechył    |                                                                                                    |
|        |           |              |                                     | góra-dół      | prawa-lewa/ | Przesun joystick w gorę/dor, dby sterować obrotem przy                                                                                                    |
| aimbal |           |              |                                     |               | panoramo.   | przechyle/przechyle prawa-lewa/panoramowaniu                                                                                                    |
| Simpon |           |              |                                     |               | ·           |                                                                                                    |
|        |           |              |                                     |               | wanie       |                                                                                                    |
|        |           |              | czułość                             | lewa-prawa    | 0-100       | ustaw czułość ruchu iewa-prawa                                                                                                    |
|        |           |              |                                     | góra-dół      | 0-100       | Ustaw czułość ruchu góra-dół                                                                                                    |
| 1      |           |              | przyzwy-<br>czajenia<br>użytkownika |               |             | Ustaw sterowanie ruchem w lewo/prawo iovstickiem zaodnie                                                                                                    |
|        |           |              |                                     | lewa-prawa    | +/-         | z przyzwyczajeniami użytkownika                                                                                                    |
|        |           |              |                                     |               |             |                                                                                                    |
| 1      | 1         |              |                                     | aóra-dół      | +/-         | usiuw sierowurite ruchem w gorę/dor joystickiem zgodne                                                                                                    |
|        |           |              |                                     | 0             | · .         | z przyzwyczajeniami użytkownika                                                                                                    |
| 1      | obsługa   | pokrętło     |                                     | ostrość - 1   | *           | Sterowanie zewnętrznym silnikiem ustawiania ostrości 1                                                                                                    |
| 1      |           |              | 1                                   | ostrość - 2   | +           | Sterowanie zewnetrznym silnikiem ustawiania ostrości 2                                                                                                    |
| 1      |           |              | 1                                   | ostrość - e   | *           | Sterowanie elektroniczna nastawa ostrości                                                                                                    |
|        |           |              |                                     | przechuł      | *           | Sterowanie osia paporamowania                                                                                                    |
| 1      |           |              | funkcja                             | pizecilyi     |             | storowanie osią panoraniowania                                                                                                    |
|        |           |              |                                     | przecnył      | +           | Sterowanie osią przechyłu                                                                                                    |
| 1      |           |              | 1                                   | prawo/lewo    |             |                                                                                                    |
|        |           |              | 1                                   | panoramo-     |             | Channel and a second second second second second second second second second second second second second second                                                                                                    |
|        |           |              |                                     | wanie         | Ť           | sterowanie osią przecnyłu prawo/iewo                                                                                                    |
|        |           |              | ozulość                             |               | 0.100 ust   | ozulość polyotka                                                                                                    |
|        |           |              | C20105C                             |               | 0-100 051.  | czurość pokrętiu                                                                                                    |
|        |           |              | przyzwyczajer                       | na            | +/-         | Ustaw kierunek sterowania pokretłem                                                                                                    |
|        |           |              | użytkownika                         |               | <i>'</i>    |                                                                                                    |
|        | 1         |              | 1                                   | brak          | *           | brak                                                                                                    |
| 1      | 1         |              | 1                                   | śledzenie     | *           | Wejdź w tryb śledzenia w poziomie i pionie                                                                                                    |
|        | 1         |              | wstrzymanie                         | blokada       | *           | Weidź w tryb pełnej blokady                                                                                                    |
| 1      | 1         |              |                                     | szubki        | *           | Weidź w trub sportowy                                                                                                    |
| 1      | 1         |              | 1                                   | 24YUN         |             | Motel winyo sportowy                                                                                                    |
|        | 1         |              | L                                   | rr V          |             | wejaz w iryo m/V.                                                                                                    |
|        | 1         |              | 1                                   | brak          | *           | DIOK                                                                                                    |
| 1      | 1         | un mundana.  | naciśnięcie                         | migawka       | +           | Zrób zdjęcie                                                                                                    |
| 1      | 1         | wyzwalacz    | 1                                   | ostrość       | *           | Ostrość, guto                                                                                                    |
| 1      | 1         | 1            |                                     | brak          | +           | brak                                                                                                    |
|        | 1         |              | dwukrotne                           | AD ON         | *           | person                                                                                                    |
|        | 1         |              | naciśniecie                         | centrowanie   |             |                                                                                                    |
|        | 1         |              |                                     | seifie        | *           | Ubroc gimbai o 180°, aby zrobić seltie                                                                                                    |
| 1      | 1         | 1            | a sheller a                         | brak          | *           | brak                                                                                                    |
| 1      | 1         | 1            | potrojne                            | centrowanie   | *           | centrowanie                                                                                                    |
|        |           |              | naciśnięcie                         | colfio        | *           | Obráć aimbal o 180°, aby zrobić selfie                                                                                                    |
|        | 1         | 1            |                                     | 30110         |             | Coroc gimbaro 100, aby 2001c selle                                                                                                    |

| L1        | L2                    | L3                        | L4                  | L5      | Wartość      | Funkcja                                             |
|-----------|-----------------------|---------------------------|---------------------|---------|--------------|-----------------------------------------------------|
|           |                       | tarcza                    | przyzwyczajenia     |         | +/-          | Obróć w prawo, aby zwiększyć/zmniejszyć wartość     |
| gimbal    | obsługa               |                           | UZYIKOWNIKO         |         | 14/1 /14/14  | Wiggz/uwiggz diada LED na pakrata                   |
|           |                       | Dioda LED                 | jannakó             |         | 0.100        | Pogului jaspoźć                                     |
|           | automatic             | automativazno dostrajanjo |                     |         | 0-100        | Regulu Idshosc                                      |
|           | Kontrolawa            | 211e dostraja             | lie                 |         | Y /UK        | Sprawdź wsważonie aparatu                           |
|           | KOITIIOIU W           | ywazenia                  | In one has seen it. |         | 2 /sl/htst   | aprawaz wywazenie aparato                           |
|           |                       |                           | przerącznik         |         | e /ok/biga   | wrgcz/wyrgcz siinik usiawiania osirosci i           |
|           |                       |                           | A                   |         | ? /ok/błąd   | Ustaw punkt A silnika ustawiania ostrości 1         |
|           |                       | C1                        | ustawienie B        |         | ? /ok/błąd   | Ustaw punkt B silnika ustawiania ostrości 1         |
|           |                       | r i                       | kasowanie<br>AB     |         | ? /ok/błąd   | Usuń dane kalibracji                                |
|           |                       |                           | Prowa-<br>dzenie    |         | >            | Wejdź w tryb prowadzenia                            |
|           | ifocus                |                           | KIC                 |         | 2 /ok/bład   | Włacz/wyłacz silnik ustawiania ostrości 1           |
|           |                       |                           | ustawienie          |         |              |                                                     |
|           |                       |                           | A                   |         | ₹ /ok/błąd   | Ustaw punkt A silnika ustawiania ostrości. I        |
|           |                       | F2                        | ustawienie B        |         | ? /ok/błąd   | Ustaw punkt B silnika ustawiania ostrości 1         |
|           |                       |                           | kasowanie<br>AB     |         | ? /ok/błąd   | Usuń dane kalibracji                                |
|           |                       |                           | Wytyczne            |         | >            | Weidź w tryb prowadzenia                            |
| zaawanso- |                       | tryb Dolly 7o             | om                  |         | >            | Weidź w tryb Dolly Zoom                             |
| wane      | incencia              | predkość                  |                     |         | 0100         | Ustaw predkość obrotu w trybie incepcii             |
| 1         | wykrywa-<br>nie ruchu |                           | przechył            |         | S /Mł /Mvł   | Włacz/wyłacz wykrywanie ruchu w osi przechyłu       |
|           |                       | przełącznik               | przechył prawo/lewo |         |              | Włacz/wyłacz wykrywanie ruchu w osi przechyłu       |
|           |                       |                           |                     |         | ¢ /Wł./Wył.  | prowo/lewo                                          |
|           |                       |                           |                     |         | 5 /Wł /Wvł   | Włacz/wyłacz wykrywanie ruchu w osi paporamowania   |
|           |                       | predkość                  |                     |         | 0-100 ust    | Ustaw predkość obrotu wykowania ruchu               |
|           | śledzenie             | predkość                  |                     |         | 0-100        | Ustaw maks, predkość śledzenia                      |
|           |                       | przechył                  |                     |         | Wł /Wvł      | Włacz/wyłacz reczne pozycionowanie osi przechyłu    |
|           | poz.<br>ręczne        | przechuł prowo (lewo      |                     |         | 14/2 /14/12  | Włącz/wyłącz ręczne pozycjonowanie osi przechyłu    |
|           |                       | pizecityi pidwo/iewo      |                     |         | **1./ ** y1. | prawo/lewo                                          |
|           |                       | panoramowanie             |                     |         | MALL DAL J   | Włącz/wyłącz ręczne pozycjonowanie osi              |
|           |                       |                           |                     |         | vv1./vvy1.   | panoramowania                                       |
|           |                       | żyroskop                  |                     |         | ? /ok        | żyroskop kalibrowany/skalibrowany                   |
|           | kalibracja            | DIZVSD.                   |                     |         | ? /ok        | przyspieszeniomierz kalibrowany/skalibrowany        |
|           |                       | przesupiecie              | przechył            |         | 0-100        | Ustaw wartość przesunięcia osi przechyłu            |
|           |                       | pizesurilecie             | przechył pra        | wo/lewo | 0-100        | Ustaw wartość przesunięcia osi przechyłu prawo/lewo |
|           |                       | kąta                      | panoramow           | anie    | 0-100 ust.   | Ustaw wartość przesunięcia osi panoramowania        |
|           | in male               | Angielski                 | Angielski           |         | *            | Przełącz język menu na angielski                    |
|           | је́зук                | 中文                        |                     |         | *            | Przełącz język menu na chiński                      |
|           |                       |                           | zapis               |         | ? /ok        | Zapisz w konfiguracii 1                             |
|           |                       | kontig. 1                 | ładowanie           |         | ? /ok        | Załaduj konfiguracie 1                              |
|           |                       |                           | zapis               |         | 2 /ok        | Zapisz w konfiguracji 2                             |
| ogólne    | konfia.               | kontig. 2                 | ładowanie           |         | ? /ok        | Załaduj konfiguracie 2                              |
| 1000.00   |                       |                           | zapis               |         | ? /ok        | Zapisz w konfiguracji 3                             |
|           |                       | contig3                   | ładowanie           |         | ? /ok        | Załadui konfiguracie 3                              |
|           |                       | reset                     |                     |         | 2 /ok        | Przywróć domyślne ustawienia parametrów             |
|           | 10001                 |                           |                     |         | 1            | Nazwa urzadzenia i dane oprogramowania              |
|           | Intormacje            |                           |                     |         |              | spizętowego                                         |

Opis rodzajów menu:

Jeśli po prawej stronie wybranej pozycji znajduje się oznaczenie ">", należy nacisnąć prawy przycisk na tarczy w celu przejścia do następnego menu.

Jeśli wybrana pozycja oznaczona jest znakami "[]" oraz liczbą, należy obrócić tarczę, aby ustawić jej wartość.

Jeśli wybrana pozycja oznaczona jest znakami "()" i zawiera opcję, należy nacisnąć prawy przycisk, aby przełączać opcje.

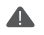

#### Uwagi:

- Jeśli po prawej stronie wybranej pozycji znajduje się oznaczenie "\*", bieżąca lista jest opcją końcową. Należy nacisnąć prawy przycisk na tarczy, aby ją wybrać.
- 2. Jeśli wybrana pozycja oraz inne pozycje na liście menu nie mają żadnych oznaczeń, należy nacisnąć prawy przycisk na farczy, aby raz uruchomić opcje. Podczas tej czynności wyświetlane jest oznaczenie ">". Po zakończeniu czynności wyświetlany jest komunikat "OK" lub "ERR", gdy nie można uruchomić opcji.
- Parametry filtrowania: Jeśli silnik wibruje z wysoką częstotliwością, należy obniżyć wartość. Jeśli silnik wibruje z niską częstotliwością, należy zwiększyć wartość.
- 4. Pozycjonowanie ręczne ma niższy priorytet niż funkcja śledzenia. Podczas standardowego korzystania z funkcji ręcznego pozycjonowania funkcja śledzenia osi powinna być wytączona.

# Opis funkcji

#### Sterowanie aparatem

Gimbal Air 2 umožliwia zapis obrazu wideo, wykonywanie zdjęć oraz elektroniczne sterowanie ostrościa, Szczegółowe informacje na ten ternat podano na liście kompatybilnych aparatów. "Obiektyw należy ustawić w trybie "MF".)

| Marka     | Model          | Wybór          | Przewód                              | Migawka | Zapis    | ISO | TV       | AV       | Ostrość, | Sterowanie                               | Zasilanie |
|-----------|----------------|----------------|--------------------------------------|---------|----------|-----|----------|----------|----------|------------------------------------------|-----------|
|           | EOS P          |                | M3C-Micros original Micro            | 1       | J        | 1   | 1        | J        | 4010     | J                                        |           |
|           | EOS PP         | 1              | do Type-Clopcial                     | 1       | Ĵ.       |     | 1        | j.       | Ĵ        | Ĵ                                        |           |
|           | EOS 4D Mork II |                |                                      |         | J        | 1   | 1        | J        | J        | J                                        |           |
|           | EOS 4D         |                |                                      |         | J        | 1   | 1        | J        | J        | J                                        |           |
|           | EOS 40D        |                |                                      |         | j.       | -   | 1        | j.       | j        | Ĵ                                        |           |
|           | EOS 70D        |                |                                      |         | j.       |     | 1        | j.       | j        | Ĵ                                        |           |
|           | EOS 77D        |                | M3C-Mini                             |         | j.       |     | 1        | j.       | j        | Ĵ                                        |           |
| CANON     | EOS 80D        | M3C-USB        | THUC-THUT                            |         | j.       | -   | 1        | j.       | j        | Ĵ                                        |           |
| Chinom    | EOS 502        |                |                                      |         | j.       |     | 1        | j.       | j        | Ĵ                                        |           |
|           | EOS 5D3        |                |                                      |         | j.       |     | 1        | j.       | j        | Ĵ                                        |           |
|           | 505,0000       |                |                                      |         | -        |     |          |          |          |                                          |           |
|           | EOS 5D Mark IV |                |                                      |         | 1        |     | <u> </u> |          | 1        | , i                                      |           |
|           | EOS SD MORIN   |                | 1120 1121                            |         | - N      | - V | Ň        | - X-     | N        | N. N. N. N. N. N. N. N. N. N. N. N. N. N |           |
|           | EUS ZUUD II    |                | M3C-MICIO                            |         | × -      | V   | Ň        | × *      | ×        | N.                                       |           |
|           | EOS MOU        | 11050.01       | Dense for a standard of the standard | -       | × -      | V   | Ň        | × -      | N.       | N.                                       | _         |
|           | EOS MS         | MC3C-C1        | Przewoa migawa C i (opcja)           | Ň       |          | _   |          | _        | _        | -                                        | _         |
|           | Alprid 75      |                |                                      | -       |          | V   | v        |          | ×        | -                                        |           |
|           | Alpha / K      |                |                                      | -       |          | V   | Ň        |          | N.       | -                                        |           |
|           | Alpha 6300     |                |                                      | -       | <u> </u> | V   | Ň        |          | ×        | _                                        |           |
|           | Alpha 6400     |                |                                      | -       | <u> </u> | V   | Ň        | × *      | ×        | N.                                       |           |
|           | Alpha 6500     |                |                                      | -       | × -      | V V | N.       | N.       | N N      | _                                        |           |
|           | Alpha 75 II    |                |                                      | -       | N.       | V   | Ň.       | N.       | N.       | -                                        |           |
|           | Alpha /K II    | M3C-028        | M3C-Micro                            | -       | X        | N   | Ň        | X        | X        | -                                        | - V       |
|           | Alpha / II     | 1              |                                      | -       | ×        | N   | Ň        | ×        | N        | -                                        | N N       |
|           | Alpha 7 III    | 1              |                                      | -       | 1        | V   | ~        | × ×      | 1        | 1                                        | 1         |
|           | Alpha 7R II    |                |                                      | -       | 1        | V   | 1        | 1        | 1        | 1                                        |           |
|           | DSC-RX100M3    |                |                                      | -       | 1        | V   | 1        | 1        | 1        | -                                        |           |
|           | DSC-RX100M4    |                |                                      | -       | 1        | 1   | ~        | 1        | 1        | -                                        |           |
| SONIX     | DSC-RX100M5    |                |                                      | -       | 1        | 1   | ~        | 1        | 1        | -                                        | 1         |
| 30111     | Alpha 7S       | MCSC-MUB       | MCSC-Multi                           | 1       | 1        | -   | -        | -        | 1        | -                                        | 1         |
|           | Alpha 7R       | a 7R MCGC-MOIN |                                      | 1       | 1        | -   | -        | -        | 1        | -                                        | 1         |
|           | Alpha 6300     |                |                                      | 1       | 1        | -   | -        | -        | 1        | -                                        | 1         |
|           | Alpha 6400     |                | 1                                    | 1       | 1        | -   | -        | -        | 1        | -                                        | 1         |
|           | Alpha 6500     |                | 1                                    | 1       | 1        | -   | -        | -        | 1        | -                                        | 1         |
|           | Alpha 75 II    |                |                                      | 1       | ×        | -   | -        | -        | N N      | -                                        | V         |
|           | Alpha 7R II    | ]              |                                      | 1       | ×        | -   | -        | -        | N        | -                                        | N N       |
|           | Alpha 7 II     | MCSC-Multi/    | C MCSC-Multi/C                       | Ń       | ×        | -   | -        | -        | N N      | -                                        | N N       |
|           | Alpha 7 III    | ]              |                                      | 1       | 1        | _   | -        | -        | V        | -                                        | 1         |
|           | Alpha 7R II    | 1              | 1                                    | 1       | 1        | _   | - 1      | -        | V        | -                                        | 1         |
|           | DSC-RX100M3    | 1              | 1                                    | 1       | 1        | -   | - 1      | -        | 1        | -                                        | 1         |
|           | DSC-RX100M4    | 1              | 1                                    | 1       | 1        | -   | - 1      | -        | 1        | -                                        | 1         |
|           | DSC-RX100M5    |                |                                      | 1       | 1        | -   | - 1      | -        | 1        | -                                        | 1         |
|           | DMC-G7KGK      |                |                                      | 1       | 1        | -   | - 1      | -        | 1        | -                                        | -         |
|           | DMC-G85GK      | LUCED.         | 1                                    | 1       | 1        | -   | - 1      | -        | 1        | -                                        | -         |
|           | DMC-GH3        | MCSC-          | MCSC-Remote                          | 1       | 1        | -   | -        | -        | 1        | -                                        | -         |
|           | Lumix GH4      | Kemote         |                                      | 1       | 1        | -   | -        | -        | 1        | -                                        | -         |
| Panasonic |                | 1              |                                      | 1       | 1        | -   | -        | -        | -        | -                                        | -         |
|           | DC-STGK-K      |                | A destaura 100 a financia 10 ano     | 1       | 1        | V   | 1        | V        | 1        | 1                                        | V         |
|           | Lumix GH5      | M3C-USB        | Adapter Mac-Micro+ Micro             | 1       | V        | V   | 1        | V        | × ×      | V.                                       | _         |
|           | DC-GHSSGK-K    |                | do lype-C (opcja)                    | 1       | 1        | V   | 1        | V        | 1        | 1                                        | -         |
|           | Z6             | ĺ              | Adapter M3C-Micro+ Micro             | 1       | V        | V   | V.       | V        | × ×      | V.                                       | -         |
| Nikon     | 77             | M3C-USB        | do Type-C (opcia)                    | 1       | 1        | J   | 1        | 1        | 1        | 1                                        | -         |
|           | D850           |                | M3C-Micro                            | 1       | 1 J      |     | 1        | 1 J      | 1 J      | Ĵ                                        |           |
|           | Y-T2           | i              | the s micio                          | 1       | 1 J      |     | <u> </u> | <u> </u> | 1 J      | _                                        |           |
|           | Y-12           | 1              |                                      | 1       | 1        | -   |          |          | 1        | -                                        |           |
| FUJIFILM  | X-T20          | MCSC-C1        | Przewód migawki C1 (opcja)           | 1       | 1        | -   |          |          | 1        | -                                        |           |
|           | Y-T30          | _              |                                      | 1       | 1        | -   | -        |          | 1 J      | -                                        |           |

Uwaga: Zaktualizowana lista obsługiwanych aparatów znajduje się na oficjalnej stronie naszej firmy.

Procedura:

- a. Nacisnąć i dłużej przytrzymać środkowy przycisk, aby wejść do menu, a następnie wybrać odpowiedni typ aparatu zgodnie z listą kompatybilnych aparatów.
- b. Zgodnie z tą listą należy wybrać i podłączyć przewód sterowania aparatem. Podłączyć kańcówkę Mini-USB przewodu do portu sterowania Air 2. Podłączyć drugą końcówkę do odpowiedniego portu sterowania aparatem.
- c. Aby wykonać zapis materiału wideo, należy raz nacisnąć przycisk menu oraz nacisnąć go dwa razy, aby robić zdjęcia, po wybraniu rodzaju aparatu oraz podłączeniu przewodu sterowania kamerą.

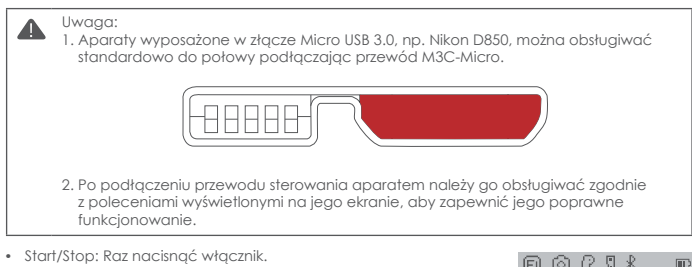

- Robienie zdiecia: Dwukrotnie nacisnać włacznik.
- Regulacja migawki: Nacisnać górny przycisk na tarczy (TV).
- Regulacja przysłony: Nacisnąć dolny przycisk na tarczy (AV).
- Regulacja ISO: Nacisnąć lewy przycisk na tarczy (ISO).

Podczas ustawiania parametrów aparatu należy nacisnąć odpowiedni przycisk, a na ekranie wyświetlona zostanie wartość, którą należy ustawić za pomocą tarczy. Po zakończeniu regulacji należy ponownie nacisnąć odpowiedni przycisk, aby wyjść z funkcji ustawiania parametrów aparatu.

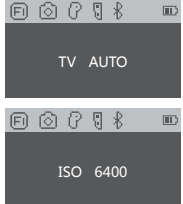

 Włączanie/wyłączanie podglądu: Nacisnąć prawy przycisk na tarczy, aby włączyć/wyłączyć podgląd na żywo.

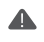

Uwaga:

- Tarcza służy do ustawiania parametrów jedynie po wykonaniu odpowiednich ustawień aparatu. Domyślnie używana jest ona do regulacji prędkości śledzenia. Więcej informacji na temat trybów podano na str. 14.
- Niektóre aparaty z czujnikami, np. Sony A7S2, wyłączą ekran i wyświetlą podgląd w celowniku, gdy jest on zasłonięty. Należy wtedy przełączyć podgląd na ekran.

## <u>Moc silnika</u>

Zakres obciążenia użytkowego Air 2 wynosi od 300 g do 4200 g. Różne obciążenia wymagają różnej mocy silnika w celu zapewnienia odpowiedniej stabilności. Oto trzy metody regulacji mocy silnika:

Automatyczne dostrajanie:

- a. Zamocować aparat i wyregulować wyważenie.
- b. Odblokować wszystkie silniki.
- c. Włączyć stabilizator oraz nacisnąć i przytrzymać środkowy przycisk, aby wejść do menu. Wybrać: "Gimbal" > "Motor" (Silnik) > "Power" (Moc) > "Auto-tune" (Auto dostrajanie).
- d. Podczas automatycznego dostrajania stabilizator wibruje, aby dopasować najlepszą moc silnika. Poczekać około 5 sekund, aż stabilizator przestanie wibrować i zakończony zostanie proces automatycznego dostrajania.

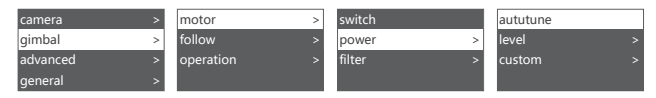

Ustawić moc urządzenia:

Domyślne nastawy fabryczne obejmują 5 grup wartości mocy silnika odpowiednie dla aparatów o różnej masie.

Należy ustawić odpowiednia wartość dla każdego silnika:

Można indywidualnie ustawiać moc każdego silnika, aby zapewnić bardziej precyzyjne sterowanie urządzeniem. Zakres regulacji to 0 - 100.

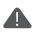

## Uwaga:

- W przypadku połączenia różnych obiektywów funkcja automatycznego dostrajania może nie być w stanie doktadnie obliczyć wartości mocy. Wtedy należy ją ustawić manualnie, zgodnie z bieżącą sytuacją.
- Zbyt niska moc silnika ma negatywny wpływ na stabilność obrazu, a zbyt wysoka moc powoduje wibracje stabilizatora o wysokiej częstotliwości.
- Kiedy moc silnika osiągnie watłość krytyczną, stabilizator nie wibruje w pozycji pionowej, lecz wibruje w pozycji przedniej lub odwróconej. Wtedy należy w umiartkowanym zakresie ograniczyć moc silnika.

## Tryb FPV i tryb sportowy

Kiedy aktywna jest funkcja śledzenia, aparat śledzi ruch gimbala. Za pomocą przycisków na tarczy można aktywować tryb śledzenia dla każdej osi, a prędkaść śledzenia reguluje się poprzez obrót tarczy (ustawienie to można także wykonać w menu).

| Przełączanie trybu<br>śledzenia                | Przykład 1 | Przykład 2 |
|------------------------------------------------|------------|------------|
| Wejście do trybu<br>śledzenia w pionie         |            |            |
| Wyjście z trybu<br>śledzenia w pionie          |            |            |
| Wejście do trybu<br>śledzenia w prawo/<br>lewo |            |            |
| Wyjście z trybu<br>śledzenia w prawo/<br>lewo  |            |            |

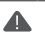

#### Uwaga:

- 1. Gimbal Air 2 jest domyślnie ustawiony w trybie śledzenia w poziomie.
- Oprácz możliwości sterowania trybarni śledzenia za pomocą przełączników obsługujących niezależnie każdą oś tryby te można aktywować za pomocą wyzwalacza (patrz pkt. "Funkcje przycisków" na str. 8).
- Kqt śledzenia w prawo/lewo wynosi 45°. Aby uzyskać większy kqt śledzenia, należy trzykrotnie nacisnąć lewy przycisk, aby aktywować tryb FPV zapewniający śledzenie trzech osi w zakresie 360°.
- 4. Jeśli wymagana jest wyższa prędkość śledzenia, należy nacisnąć prawy przycisk w celu aktywacji trybu sportowego. (Obecnie obsługuje on jedynie oś panoramowania.)

#### Pozycjonowanie ręczne

Funkcja pozycjonowania ręcznego służy do szybkiej regulacji kierunku aparatu. Kiedy jest ona akływna, można ręcznie regulować orientację aparatu, który nie będzie automatycznie powracać do pozycji początkowej. Prędkość regulacji jest wyżsa niż w przypadku korzystania z joysticka lub trybu śledzenia. Funkcja pozycjonowania ręcznego osi przechyłu jest domyślnie akływna w Air 2. Funkcję pozycjonowania ręcznego osi przechyłu prawo/lewo i panoramowania można włączyć w menu.

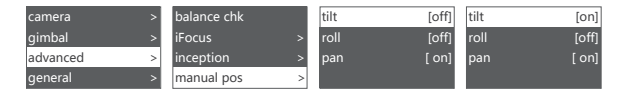

Uwaga: Priorytet funkcji śledzenia jest wyższy niż funkcji pozycjonowania ręcznego. Kiedy aktywna jest funkcja śledzenia dowolnej osi, nie można korzystać z funkcji pozycjonowania ręcznego. Jedynie po wyłączeniu śledzenia można standardowo korzystać z funkcji pozycjonowania ręcznego.

#### Dostosowanie funkcji przycisków

Opcja ta umożliwia określenie funkcji, czułości oraz kierunku działania każdego przycisku, w celu dostosowania tych elementów do przyzwyczajeń użytkownika.

#### Przykładowo:

Δ

Domyślnie ruch joysticka w górę i w dół steruje obrotem osi przechyłu. Można niestandardowo zmienić to ustawienie na sterowanie obrotem osi przechyłu prawa/lewa lub osi panoramowania. Domyślnie ruch joysticka w lewo i w prawo steruje obrotem osi panoramowania. Można niestandardowo zmienić to ustawienie na sterowanie obrotem osi przechyłu lub osi przechyłu prawa/lewa.

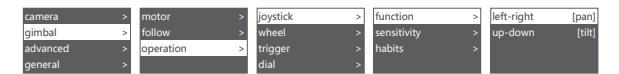

Większa czułość przycisku powoduje zwiększenie reakcji i prędkości sterowania. Jeśli ustawienie niestandardowe zostanie zmienione na "-", urządzenie będzie działać w przeciwnym kierunku. Więcej informacji na temat dostosowywania funkcji przycisków podano w pkt. "Opis menu" na str. 9.

#### Tryb incepcji

Za pomocą trybu incepcji można sterować obrotem aparatu w kierunku przechyłu prawa/ lewa w celu wykonywania ujęć "do góry nogami" lub filmów obrotowych. Aby wejść do trybu incepcji, na głównym interfejsie należy trzykrotnie nacisnąć prawy przycisk. Następnie obiektyw kamery unosi się pionowo górę, co wywołuje automatyczne działanie każdej osi.

Funkcje przycisków w trybie incepcji:

- Przesunięcie joysticka w lewo lub w prawo: Gimbal obraca się w lewo lub w prawo.
  Po zwolnieniu joysticka lub ustawieniu pod określonym kątem gimbal zatrzymuje się.
- Przekręcenie tarczy: regulacja prędkości obrotu
- Pojedyncze naciśnięcie lewego przycisku na tarczy: gimbal automatycznie wykonuje obrót w lewo. Podczas obrotu gimbala należy raz nacisnąć przycisk, aby zatrzymać obrót.
- Pojedyncze naciśnięcie prawego przycisku na tarczy: gimbal automatycznie wykonuje obrót w prawo. Podczas obrotu gimbala należy raz nacisnąć przycisk, aby zatrzymać obrót.

- Naciśnięcie przycisku w górę/w dół na tarczy: wybór kąta obrotu
- Standard: gimbal obraca się i nie zatrzymuje się automatycznie.
- 180: gimbal obraca się o 180° i zatrzymuje się automatycznie.
- 360: gimbal obraca się o 360° i zatrzymuje się automatycznie.

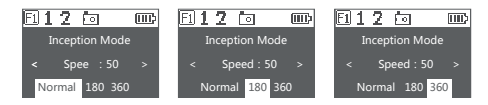

Aby wyjść z trybu incepcji należy ponownie trzykrotnie nacisnąć prawy przycisk.

#### Kontrola wyważenia

Gimbal może automatycznie wykonać kontrolę wyważenia osi przechyłu i osi przechyłu prawa/ lewa, a następnie poinstruować użytkownika, jak należy wykonać poprawną regulację.

- Podłączyć statyw do gimbala, obrócić go i ustawić na poziomej powierzchni (np. na blacie stołu).
- b. Wejść do menu, wybrać "advanced" (zaawansowane) > "balance chk" (kontrola wyważenia), co spowoduje rozpoczęcie kontroli wyważenia.

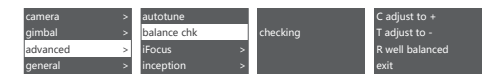

- Po jej zakończeniu na ekranie wyświetlany jest stan wyważenia każdej osi wraz z ewentualnymi instrukcjami regulacji.
- d. "C" to płytka szybkozłączna, "Ť" to oś przechyłu, a "R" to oś przechyłu prawa/lewa. Następnie należy rozpocząć regulację zgodnie z poleceniami na ekranie.
- Po zakończeniu regulacji należy nacisnąć prawy przycisk i wykonywać kontrole, aż osiągnięte zostanie poprawne wyważenie gimbala.

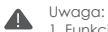

- Funkcja kontroli wyważenia obsługuje jedynie oś przechyłu oraz oś przechyłu prawa/ lewa. Oś panoramowania można sprawdzić jedynie ręcznie. Przed rozpoczęciem kontroli wyważenia należy zwolnić blokade silnika.
- 2. Po kontroli wyważenia silniki są wyłączone. Należy nacisnąć i przytrzymać przycisk "Menu", aby uruchomić gimbal.

## Kalibracja czujnika

#### Kalibracja żyroskopu

Włączyć gimbal i pozostawić go w takim stanie na 5 minut. Jeśli wykryta zostanie widoczna odchyłka w dziataniu gimbala, należy skalibrować żyroskop. Procedura:

- a. Włączyć gimbal (nacisnąć i przytrzymać włącznik).
- b. Wyłączyć silniki (dwukrotnie nacisnąć włącznik, wejść do menu i wybrać "gimbal" > "motor" [silnik] > "switch" [przełącznik] - ustawić na "off" [wył.]).
- c. Pozostawić Air 2 na blacie stołu. Zapobiegać wstrząsom gimbala lub blatu.
- d. Wejšć do menu i vybrać, "advanced" (zdawansowane) > "calibrate" (kalibracja) > "Gyro cali" (kalibracja żyroskopu), a następnie nacisnąć prawy przycisk na tarczy i odczekać około 5 sekund. Zmiana symbolu "?" na "OK" sygnalizuje zakończenie kalibracji.

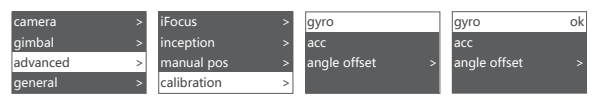

## • Kalibracja przyspieszeniomierza

Włączyć gimbal. Nawet w przypadku braku widocznej odchyłki w działaniu należy skalibrować przyspieszeniomierz, gdy niemożliwe jest wypoziomowanie aparatu. Procedura:

- a. Włączyć gimbal (nacisnąć i przytrzymać włącznik).
- b. Wyłączyć silniki (dwukrotnie nacisnąć włącznik, wejść do menu i wybrać "gimbal" > "motor" [silnik] > "switch" [przełącznik] - ustawić na "off" [wył.]).
- c. Umieścić płytkę szybkozłączną w kształcie L na poziomej powierzchni (np. blacie stołu). Nie dotykać dolnej śruby i zapewnić statyczne położenie Air 2. Nie potrząsać lub przechylać gimbala. (Nie należy także montować aparatu, aby sprawdzić wypoziomowanie.)
- d. Wejść do menu i wybrać "advanced" (zaawansowane) > "calibrate" (kalibracja) > "Acc cali" (kalibracja przyspieszeniomierza), a następnie nacisnąć prawy przycisk na tarczy, aby rozpocząć kalibrację. Odczekać około 5 sekund. Zmiana symbolu "?" na "OK" sygnalizuje zakończenie kalibracji.

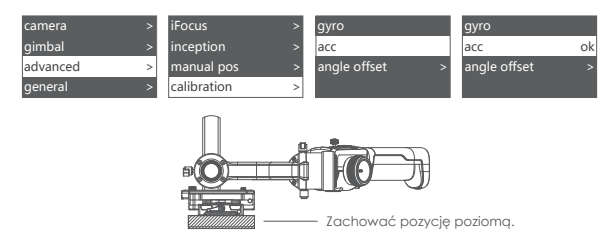

- Uwaga:
  - Podczas kalibracji gimbal musi być nieruchomy, a jakikolwiek wstrząs spowoduje jej nieprawidłowy wynik.
  - Gwałtowne wstrząsy mogą powodować wyświetlenie komunikatu o błędzie ("err"). Wtedy należy ponownie wykonać kalibrację.
  - 3. Nie należy wykonywać kalibracji, gdy nie jest ona potrzebna.

#### Przesunięcie

W przypadku, gdy nastąpi potrzeba nagłego wykonania zdjęcia/filmu, nie można wypoziomować aparatu oraz nie ma czasu na kalibrację czujników, można ustawić kamerę w poziomie za pomocą funkcji przesunięcia.

- a. Włączyć gimbal i funkcję poziomowania aparatu, a następnie sprawdzić przesunięcie osi przechytu i osi odchylenia.
- b. Wejść do menu, wybrać "advanced" (zaawansowane) > "calibrate" (kalibracja) > "offset" (przesunięcie), wybrać tę oś, która nie jest poziorna, a nastłępnie za pomocą pokrętła ustawiać wartość doktadnego strojenia osi, aż aparat zostanie w pełni wypozionowany.

| camera >   | iFocus      | > | gyro         |   | tilt | [0] | tilt | [1] |
|------------|-------------|---|--------------|---|------|-----|------|-----|
| gimbal >   | inception   | > | acc          |   | roll | [0] | roll |     |
| advanced > | manual pos  | > | angle offset | > | pan  | [0] | pan  |     |
| general >  | calibration | > |              |   |      |     |      |     |

Uwagi:

Λ

- Za pomocą funkcji przesunięcia można jedynie regulować kąt każdej osi w zakresie około ±5°. Zbyt duże przesunięcie eliminuje możliwość pełnego wypoziomowania aparatu.
- Przesunięcie to jedynie rozwiązanie tymczasowe. Po wykonaniu ujęcia należy wykonać kalibracje przyspieszeniomierza.
- 3. Parametry przesunięcia nie są zapisywane i nie mają zastosowania po ponownym uruchomieniu urządzenia.

#### <u>Ustawianie języka</u>

Menu gimbala Air 2 opracowano w języku angielskim i chińskim. Po jego włączeniu można wybrać ten język w opcjach menu.

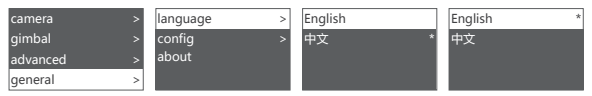

#### Zarządzanie konfiguracją użytkownika

W pamięci gimbala Air 2 można zapisywać 3 grupy danych użytkownika, np. typ aparatu, moc silnika, funkcje przycisków oraz inne parametry, aby użytkownik mógł korzystać z uprzednio używanych parametrów bez potrzeby ich ponownego ustawiania przy każdej zmianie aparatu.

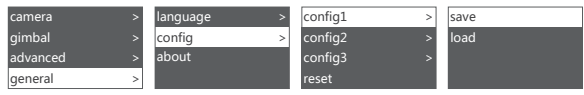

Poprzednie dane konfiguracji można usunąć wybierając opcję "restore configuration" (Przywróć konfigurację).

## Zarządzanie

## Łączenie ze smartfonem i komputerem

Gimbal Air 2 jest wyposażony w moduł BLUETOOTH 4.0 i może się łączyć ze smartfonami. Za pomocą aplikacji MOZA Master można następnie ustawiać parametry, tworzyć filmy poklatkowe, uaktualniać oprogramowanie sprzętowe oraz wykonywać inne czynności. Gimbal Air 2 jest wyposażony w złącze Type-C USB do łączenia go z komputerem. Za pomocą oprogramowania MOZA Master można następnie ustawiać parametry, uaktualniać oprogramowanie sprzętowe oraz wykonywać inne czynności.

Oprogramowanie można pobrać na stronie: https://www.gudsen.com/moza-Air 2

## Uwaga:

- 1. Oprogramowanie MOZA Master jest obsługiwane przez systemy iOS, Android, Windows oraz MacOS.
- Przed rozpoczęciem korzystania z oprogramowania MOZA Master na komputerze należy najpierw zainstalować sterownik, aby komputer rozpoznał urządzenie Air 2.
- Nie można bezpośrednio parować smartfonów z Air 2 za pomocą łączności Bluetooth. W celu wykonania tego połączenia należy użyć aplikacji MOZA Master.

#### Montaż uchwytu na telefon

Zamontować telefon nad aparatem. Włączyć funkcję śledzenia obiektów w aplikacji.

- a. Zamocować uchwyt na telefon w złączu Hot Shoe w górnej części aparatu.
- b. Umieścić telefon w poziomie w jego uchwycie.
- c. Otworzyć aplikację. Otworzyć funkcję śledzenia obiektów. Ustawić kąt telefonu. Kadrowanie telefonu musi być jak najbardziej zgodne z kadrowaniem aparatu.

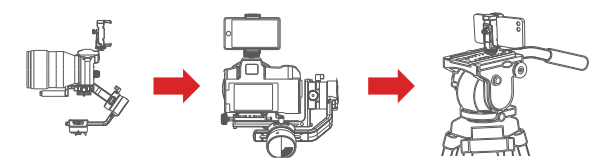

Oprócz montażu na kamerze w celu śledzenia obiektów uchwyt na telefon można także wykorzystać do zamocowania głowicy statywu w celu zapewnienia sterowania funkcją Mimic Motion.

#### Uaktualnienie oprogramowania sprzętowego

Uaktualnienie przy użyciu komputera:

- a. Wyłączyć gimbal.
- b. Nacisnąć i przytrzymać przycisk "Menu", a następnie drugą ręką nacisnąć włącznik i przytrzymać go, aż na ekranie pojawi się komunikat "Boot Mode" (Tryb ładowania).
- c. Podłączyć gimbal do komputera przewodem USB Type-C.
- d. Urządzenie zostanie automatycznie zidentyfikowane i nastąpi ładowanie oprogramowania sprzętowego. Nacisnąć przycisk "Upgrade" (Uaktualnij) i poczekać około 30 sekund.
- e. Ponownie uruchomić gimbal po uaktualnieniu oprogramowania.

Uaktualnienie przy użyciu aplikacji:

- a. Wyłączyć gimbal.
- b. Nacisnąć i przytrzymać przycisk "Menu", a następnie drugą ręką nacisnąć włącznik i przytrzymać go, aż na ekranie pojawi się komunikat "Boot Mode" (Tryb ładowania).
- c. Uruchomić aplikację i włączyć funkcję Bluetooth, aby wyszukać i podłączyć Air 2.
- d. Aplikacja przejdzie automatycznie na interfejs uaktualnienia oprogramowania sprzętowego. Należy wtedy poczekać na pobranie oprogramowania. Następnie nacisnąć przycisk "upgrade" (Uaktualnij) i poczekać około 5 minut.
- e. Podczas uaktualniania na ekranie wyświetlany jest komunikat "upgrading" (Uaktualniam), a po zakończeniu uaktualniania wyświetlany zostanie komunikat "upgrade success" (Uaktualnienie poprawne). Można wtedy ponownie uruchamić gimbal Air 2.

Uwaga: W procesie uaktualniania instalowana jest najnowsza wersja oprogramowania sprzętowego gimbala.

# Specyfikacje

Λ

| Air 2                                                           |                    |  |  |  |  |  |  |
|-----------------------------------------------------------------|--------------------|--|--|--|--|--|--|
| Zakres obciążenia użytkowego                                    | 0,3 kg ~ 4,2 kg    |  |  |  |  |  |  |
| Wymiary                                                         | 230 x 240 x 470 mm |  |  |  |  |  |  |
| Wymiar podstawy aparatu (przechył)                              | 110 mm             |  |  |  |  |  |  |
| Wymiar podstawy aparatu<br>(przechył prawa/lewa)                | 100 mm             |  |  |  |  |  |  |
| Zakres mechanicznych punktów końcowych<br>(panoramowanie)       | 360°               |  |  |  |  |  |  |
| Zakres mechanicznych punktów końcowych<br>(przechył prawa/lewa) | 360°               |  |  |  |  |  |  |
| Zakres mechanicznych punktów końcowych<br>(przechył)            | +180° ~ -95°       |  |  |  |  |  |  |
| Rodzaj akumulatora                                              | INR18650D250       |  |  |  |  |  |  |
| Pojemność akumulatora                                           | 2500 mAh           |  |  |  |  |  |  |
| Napięcie robocze                                                | 15,2 V             |  |  |  |  |  |  |
| Prąd statyczny                                                  | 150 mA             |  |  |  |  |  |  |
|                                                                 | BLUETOOTH 4.0 BLE  |  |  |  |  |  |  |
| Komunikacja                                                     | 2.4G               |  |  |  |  |  |  |
|                                                                 | USB                |  |  |  |  |  |  |
| Port sterowania aparatem                                        | Mini USB 5V 1A     |  |  |  |  |  |  |
| Pusty port akumulatora                                          | DC 2,0 mm 7,8V 1A  |  |  |  |  |  |  |
| Port zasilania wyposażenia dodatkowego                          | DC 5,5 mm 12V 2A   |  |  |  |  |  |  |
| Zewnętrzny port zasilania                                       | DC 5,5 mm 14,8V 3A |  |  |  |  |  |  |
| Temperatura                                                     | 0 - 50°C           |  |  |  |  |  |  |

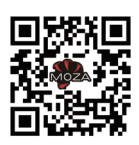

Dołącz do nas

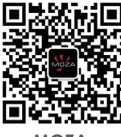

MOZA WeChat

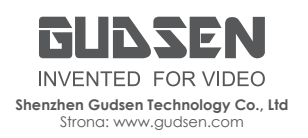

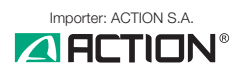

Części i akcesoria dostępne na www.sferis.pl